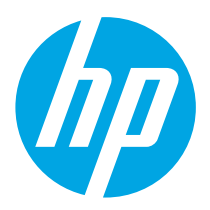

# Color LaserJet Pro M454 Getting Started Guide

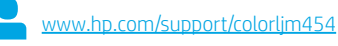

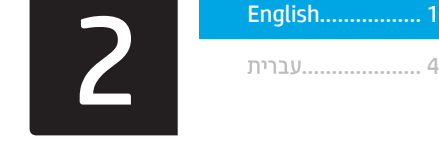

NOTE: An internet connection is required to set up the printer and download the software driver.

## FAQ

For frequently asked questions, go to <u>www.hp.com/support/colorliM454FAQ</u> or scan the QR code.

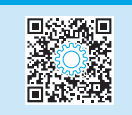

# IMPORTANT:

Follow **Steps 1 - 2** on the printer hardware setup poster, then continue with **Step 3**.

# 3. Set up the control panel

After turning on the printer, wait for it to initialize. To navigate the non-touchscreen control panel, use the arrow buttons and the **OK** button. To navigate the touchscreen control panel, use touch, swipe, and scroll gestures. Follow the prompts on the control panel to configure **Language, Country/Region**, and **Self-managed** or **IT-managed**.

- Self-managed: Optimized default settings for most users that include guided setup and configuration steps and automatic updates.
- IT-managed: Optimized default settings for fleet manageability.

Follow additional prompts to complete control panel setup.

Settings are fully customizable after initial setup.

# 4. Download and install the software

NOTE: Do not connect the USB cable until you are prompted to do so.

- Method 1: Download HP Easy Start (Windows and macOS)

HP Easy Start will detect the printer, assist with selecting the printer connection type (USB, Wired, or Wireless), and install the software.

- 1. From the computer, go to <u>123.hp.com/laserjet</u>, and click **Download**.
- 2. Run HP Easy Start.
- 3. When prompted to select a connection type, select the appropriate option for the type of connection.

**NOTE:** If HP Easy Start does not detect the printer or the software does not install automatically, go to **Method 2: Manually download from printer support website** (Windows).

Method 2: Manually download from printer support website (Windows)

- 1. From the computer, go to www.hp.com/support/colorljm454.
- 2. Select Software and drivers.
- 3. Download the software for your printer model and operating system.
- 4. Launch the software file from the folder where the file was saved.
- 5. Follow the onscreen instructions to install the software.
  - 6. When prompted to select a connection type, select the appropriate option for the type of connection.

## Manually configure the IP address

See the printer user guide for information on how to manually configure the IP address at <a href="www.hp.com/support/colorljm454">www.hp.com/support/colorljm454</a>.

## Troubleshooting Tips (() Connect the printer to a wireless network (wireless models only)

The installation software might not detect the printer during wireless setup. Follow the steps below to connect the printer to the same wireless network as the computer.

### Non-Touchscreen control panels

- 1. From your printer, disconnect the Ethernet cable if attached.
- Reset Printer Network Settings from Printer Control Panel: OK > Setup > Network setup > Restore Network Setting. The Wireless light begins blinking.
- 3. Install the software using **Method 1** or **Method 2** above.

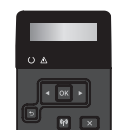

### Touchscreen control panels

- 1. From the Home screen on the printer control panel, swipe the tab at the top of the screen downward to open the Dashboard, and then touch the **Wireless**  $(\mathbf{q})$  icon.
- 2. Touch the **Setup** (3) icon.
- 3. Touch Wireless Settings.
- 4. Touch Wireless Setup Wizard.
- 5. Follow the display instructions to complete the setup.
- 6. Install the software using Method 1 or Method 2 above.

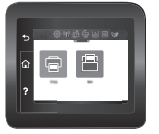

# 5. 📋 Mobile printing (Optional)

### Connect the mobile device to a wireless network

Print from a mobile device to a printer that is connected to a wireless router/network. Connect the mobile device to the same wireless network as the printer. Use the HP Smart app to set up, print, and more.

- Go to <u>123.hp.com</u> or scan the QR code.
- Install the HP Smart app.
- Run the HP Smart app and follow the onscreen instructions to connect, set up, print, and more.

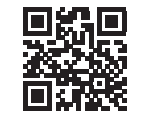

**NOTE:** The HP Smart app might not be available for all mobile operating systems.

# Connect the mobile device using Wi-Fi Direct (wireless printer models only)

Print using Wi-Fi Direct with no router/network connection needed.

### 1. Enable Wi-Fi Direct on your printer Non-Touchscreen control panels

- On the printer control panel, press the OK button, open the Setup menu, and then open the Wi-Fi Direct Q menu.
- 2. On the **Wi-Fi Direct Details** screen, open the **Wi-Fi Direct Settings** menu. Press the arrow button to turn the Wi-Direct Status to **On**.
- 3. Take note of the Wi-Fi Direct name and Wi-Fi Direct password from your printer control panel.

### Touchscreen control panels

- From the Home screen on the printer control panel, swipe the tab at the top of the screen downward to open the Dashboard, and then touch the Wi-Fi Direct i (icon.)
- 2. On the **Wi-Fi Direct Details** screen, open the **Wi-Fi Direct Settings** menu. Touch the switch to turn the Wi-Direct Status to **On**.
- 3. Take note of the Wi-Fi Direct name and Wi-Fi Direct password from your printer control panel.

### 2. Discover the printer from your device

- 1. From the mobile device, go to the device **Settings** menu, and search for the Wi-Fi Direct name you found from the printer control panel.
- 2. Select the correct printer name, and enter the Wi-Fi Direct password if prompted.

## HP Roam

For information on using HP Roam mobile print app, go to <u>hp.com/go/roam</u> on the mobile device.

## Learn more about mobile printing

The product supports AirPrint and Wi-Fi Direct. For more mobile printing information, go to www.hp.com/go/LaserJetMobilePrinting or scan the QR code.

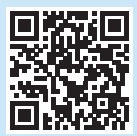

# 6. 🕞 Set up HP ePrint via email (optional)

Use HP ePrint via email to print documents by sending them as an email attachment to the printer's email address from any email enabled device, even from devices that are not on the same network.

To use HP ePrint via email, the printer must meet these requirements:

- The printer must be connected to a wired or wireless network and have Internet access.
- HP Web Services must be enabled on the printer, and the printer must be registered with HP Connected.

### **Enable HP Web Services**

#### Non-Touchscreen control panels

- 1. After the printer is connected to the network, print a configuration page and identify the printer IP address.
- 2. At the computer, open a web browser and enter the printer IP address into the address line. The HP Embedded Web Server (EWS) opens.
- Select the HP Web Services tab, click Setup, click Continue, and then follow the onscreen instructions. The printer configures the connection to the Internet. An information page prints, which contains a printer code necessary to register the HP printer at HP Connected.
- 4. Go to <u>www.hpconnected.com</u> to create an HP ePrint account and complete the setup process.

### Touchscreen control panels

 From the Home screen on the printer control panel, swipe the tab at the top of the screen downward to open the Dashboard, and then touch the HP ePrint 武 icon.

Open the following menus:

- ePrint
- Settings
- Enable Web Services
- Read the terms of use agreement and touch Yes. The printer enables Web Services, and then prints an information page. The information page contains a printer code necessary to register the HP printer at HP Connected.
- 3. Go to <u>www.hpconnected.com</u> to create an HP ePrint account and complete the setup process.

# Troubleshooting

### User guide

The user guide includes printer usage and troubleshooting information. It is available on the Web:

- 1. Go to www.hp.com/support/colorljm454.
- 2. Select the printer if prompted, and then click User Guides.

### Check for firmware updates

- 1. Go to www.hp.com/support/colorljm454.
- 2. Select the printer if prompted, and then click **Software and Drivers**.
- 3. The operating system is auto-detected. To select a different operating system, click **Change**.
- 4. Select Firmware, and click the Download button.

### To learn more about the printer, go to

www.hp.com/support/colorljM454FAQ or scan the QR code.

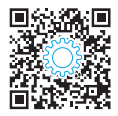

## Control panel help (touchscreen models only)

To access help topics, touch the Help ? button on the printer control panel.

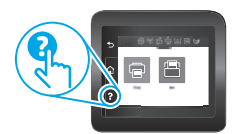

### Additional support resources

For HP's all-inclusive help for the printer, go to: www.hp.com/support/colorljm454

- Solve problems
- Find advanced configuration instructions
- Download software updates
- Join support forums
- · Find warranty and regulatory information
- Access mobile printing resources

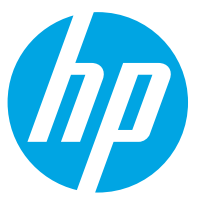

# מדריך תחילת העבודה של Color LaserJet Pro M454

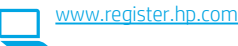

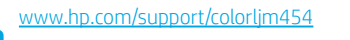

English ..... 1

עברית 4

#### הערה: דרוש חיבור אינטרנט על מנת להתקין את המדפסת ולהוריד את כונן התוכנה.

#### שאלות נפוצות 🛈

לשאלות נפוצות, עבור ל-<u>www.hp.com/support/colorliM454FAQ</u> או סווק את קוד ה-QR.

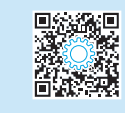

# חשוב:

בצע את ה**שלבים 1 - 2** בפוסטר התקנת החומוה של המדפסת, ולאחר מכן המשך ל**שלב 3**.

# 3. הגדר את לוח הבקרה

לאחו הפעלת המדפסת, המתן לאתחול המדפסת. כדי לנווט בלוח הבקוה ללא מסן המגע, השתמש בלחצני החצים ובלחצן **OK**. כדי לנווט בלוח הבקוה של מסן המגע, השתמש במחוות מגע, החלקה מהיוה וגלילה. יש לעקוב אחוי ההנחיות בלוח הבקוה על מנת לקבוע את תצוות **השפה, המדינה/אזור**, וגם לבחוו בין **ניהול עצמי** או **ניהול IT**.

- ניהול עצמי: הגדרות ברירת מחדל ממוטבות עבור רוב המשתמשים, הכוללות שלבים מונחים להגדרה ועדכונים אוטומטיים.
  - ניהול IT: הגדרות ברירת מחדל ממוטבות ליכולת ניהול של צי כלים.

עקוב אחר הנחיות נוספות על מנת להשלים את הגדרות לוח הבקרה.

ההגדרות ניתנות להתאמה אישית מלאה לאחר ההגדרה הראשונית.

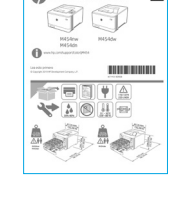

Color Laser Jet Pro M454

# 4. הורד והתקן את התוכנה

הערה: אל תחבר את כבל ה-USB עד שתקבל הנחייה לעשות זאת.

# (macOS-ו Windows) HP Easy Start ו-Windows) אישיטה 1: הורדת שיטה 1

HP Easy Start ויזהה את המדפסת, יעזור עם בחיות סוג החיבור של המדפסת (USB, חוטי או אלחוטי), ויתקין את התוכנה.

- 1. מהמחשב, בקר בכתובת <u>123.hp.com/laserjet</u>, ולחץ על הורדה.
  - .HP Easy Start הפעל את .2
- 3. כאשר תתבקש לבחור סוג חיבור, בחר את האפשרות המתאימה עבור סוג החיבור.

**הערה:** אם HP Easy Start לא תזהה את המדפסת או התוכנה לא תותקן באופן אוטומטי, עבור ל**שיטה 2: הורדה ידנית מאתר התמיכה של המדפסת (Windows)**.

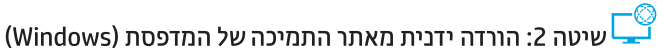

- . מהמחשב, בקר בכתובת <u>www.hp.com/support/colorljm454.</u>
  - 2. בחר תוכנות ומנהלי התקן.
- . הווד את התוכנה עבור דגם המדפסת ומערכת ההפעלה שברשותך.
  - הפעל את קובץ התוכנה מהתיקייה שבה הקובץ נשמר.
  - התקן את התוכנה בהתאם להוואות המופיעות על המסן.
- 6. כאשר תתבקש לבחור סוג חיבור, בחר את האפשרות המתאימה עבור סוג החיבור.

### IP-הגדרה ידנית של כתובת ה 🛈

עיין במדריך למשתמש של המדפסת לקבלת מידע בנוגע לאופן הגדוה ידנית של כתובת ה-IP. <u>www.hp.com/support/colorlim454</u>.

## עצות לפתרון בעיות (ין) חיבור המוצר לרשת אלחוטית (דגמים אלחוטיים בלבד)

תוכנת ההתקנה עלולה לא לזהות את המדפסת במהלך התקנה אלחוטית. עקוב אחר הצעדים מטה כדי לחבר את המדפסת לרשת האלחוטית של המחשב.

◄ OK ►

### לוחות בקרה עם Non-Touchscreen

- .1 נתק את כבל האתונט מהמדפסת שלך, אם הוא מחובר.
- אפס את הגדוות הרשת של המדפסת מלוח הבקרה של המדפסת: OK > התקנה > התקנת ושת > שחזר הגדרות ושת. נורית האלחוט מהבהבת.
  - .3 התקן את התוכנה בעזרת שיטה1 או שיטה 2 לעיל.

### לוחות בקרה עם מסך מגע

- 1. מתוך המסך הראשי בלוח הבקרה של המדפסת, החלק את הלשונית בחלק העליון של המסך כלפי מטה כדי לפתוח את לוח המחוונים, ולאחר מכן גע **בסמל (יף**) האלחוט.
  - 2. גע **בסמל** ۞ ההגדוה.
  - 3. גע ב**הגדרות אלחוט**. 4. גע ר**אשף ההגדרה האלר**
  - גע ב**אשף ההגדוה האלחוטית.** סעל בכבעים לבנסיים בכי לבעילים עים ב
  - 5. פעל בהתאם להנחיות כדי להשלים את הגדות האלחוט.
    - התקן את התוכנה בעזות שיטה1 או שיטה 2 לעיל.

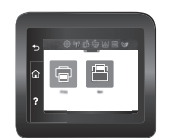

# 5. 📮 ָוֹ הדפסה מהתקנים ניידים (אופציונלי)

### חיבור ההתקן לרשת האלחוטית

הדפס מהתקן נייד למדפסת שמחובות לנתב/רשת אלחוטיים. חבו את ההתקן הנייד לרשת האלחוטית של המדפסת.

השתמש באפליקציה HP Smart כדי להתקין, להדפיס ועוד.

- .QR- עבור ל-<u>123.hp.com</u> או סרוק את קוד ה
- 2. התקן את האפליקציה HP Smart.

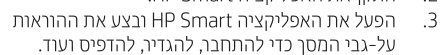

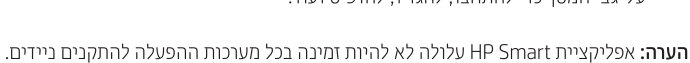

### חיבור ההתקן הנייד באמצעות Wi-Fi Direct (דגמי מדפסת אלחוטיים בלבד)

הדפס בעזרת Wi-Fi Direct ללא צורך בחיבור לנתב/רשת.

#### 1. הפעל את המאפיין Wi-Fi Direct במדפסת

#### לוחות בקרה עם Non-Touchscreen

- בלוח הבקוה של המדפסת, לחץ על לחצן ה-OK, פתח את תפריט ההתקנה, ואז פתח את תפריט בי חיבעים הWi-Fi Direct.
- במסך פרטי Wi-Fi Direct, פתח את תפריט ההגדרות של Wi-Fi Direct.
  לחץ על לחצן החיצים על מנת להעביר את סטטוס ה-Wi-Fi Direct לפעיל.
  - 3. שים לב לשם של Wi-Fi Direct וגם לסיסמה של ה-Wi-Fi Direct בלוח הבקוה של המדפסת.

#### לוחות בקרה עם מסך מגע

- מתון המסך הואשי בלוח הבקרה של המדפסת, החלק את הלשונית בחלק העליון של המסך כלפי מטה כדי לפתוח את לוח המחוונים, ולאחר מכן גע בסמל ה-Wi-Fi Direct.
- במסן פרטי Wi-Fi Direct, פתח את תפריט ההגדרות של Wi-Fi Direct.
  גע במתג כדי להעביר את הסטטוס של ה-Wi-Fi Direct למצב פעיל.
- שים לב לשם של Wi-Fi Direct וגם לסיסמה של ה-Wi-Fi Direct בלוח הבקוה של המדפסת.

#### 2. גלה את המדפסת מההתקן שלן

- שמופיע Wi-Fi Direct בהתקן הנייד, עבור לתפריט **הגדרות** וחפש את שם ה-Wi-Fi Direct שמופיע בלוח הבקרה של המדפסת שלך.
- אם תתבקש. Wi-Fi Direct בחר בשם המדפסת הנכון, והזן את הסיסמה של . לעשות זאת.

# HP Roam

למידע לגבי שימוש באפליקציה HP Roam למכשירים ניידים, עבור ל-<u>hp.com/go/roam</u> בהתקן הנייד.

### מידע נוסף על הדפסה ניידת 🚯

המוצר תומך ב-Wi-Fi Direct ו-Wi-Fi Direct. לקבלת מידע נוסף על הדפסה ניידת, עבור אל AirPrintin<u>a של www.hp.com/go/LaserJetMobilePrintina</u> או סרוק את קוד ה-QR .

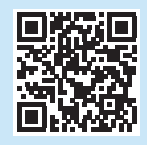

# (אופציונלי) אופציונלי (אופציונלי) אופציונלי) אופציונלי). 👘

השתמש ב-HP ePrint דוך דוא"ל כדי להדפיס מסמכים על-ידי שליחתם כקובץ מצווף לדוא"ל אל כתובת הדוא"ל של המדפסת, מכל התקן התומך בדוא"ל, אפילו מהתקנים שאינם מחובוים לאותה רשת.

כדי להשתמש ב-HP ePrint דוך דוא"ל, על המדפסת לעמוד בדרישות הבאות:

- המדפסת צריכה להיות מחוברת לרשת קווית או אלחוטית ודרושה לה גישה לאינטרנט.
- . שיש לוודא כי שירותי אינטרנט HP זמינים במדפסת, ויש לרשום את המדפסת באמצעות HP Connected.

### HP Web Services הפעלת

### לוחות בקרה עם Non-Touchscreen

- 1. לאחר חיבור המדפסת לרשת, הדפס דף תצורה ואתר בו את כתובת ה-IP של המדפסת.
- פתח דפדפן אינטרנט במחשב והזן את כתובת ה-IP של המדפסת בשוות הכתובות. שות האינטרנט המשובץ של EWS) HP נפתח.
- בחר בכרטיסייה HP Web Services, לחץ על הגדרה, לחץ על המשך ולאחר מכן עקוב אחר ההנחיות המופיעות על המסך. המדפסת מגדירה את תצורת החיבור לאינטרנט. מודפס דף מידע המכיל את קוד המדפסת הנחוץ כדי לרשום את מדפסת ה-HP ב-HP Connected.
  - 4. בקו בכתובת <u>www.hpconnected.com</u> כדי ליצור חשבון HP ePrint והשלם את תהליך ההגדוה.

### לוחות בקרה עם מסך מגע

1. מהמסך הראשי בלוח הבקרה של המדפסת, החלק את הלשונית בחלק העליון של המסך כלפי מטה כדי לפתוח את לוח המחוונים, ולאחר מכן גע בסמל BP ePrint בלפי

פתח את התפריטים הבאים:

- ePrint •
- הגדרות
- הפעלת שירותי אינטרנט
- קוא את הסכם תנאי השימוש וגע בכן. המדפסת הופכת את שירותי האינטרנט לזמינים, ולאחר מכן מדפיסה דף מידע. דף המידע מכיל קוד מדפסת שהנו נחוץ כדי לרשום את המדפסת של HP שברשותך ב-HP Connected.
  - נדי ליצור חשבון HP ePrint 3. בקר בכתובת <u>www.hpconnected.com</u> כדי ליצור חשבון תהליך ההגדוה.

# פתרון בעיות

### מדריך למשתמש

המדריך למשתמש כולל פרטים אודות השימוש במדפסת ופתרון בעיות. הוא זמין באינטרנט:

- . בקר בכתובת www.hp.com/support/colorljm454.
- 2. בחר את המדפסת אם תתבקש, ולאחר מכן לחץ על **מדריכים למשתמש**.

#### בדיקה של עדכוני קושחה

- . בקר בכתובת www.hp.com/support/colorljm454.
- בחר את המדפסת אם תתבקש, ולאחר מכן לחץ על תוכבות ומבהלי התקן.
- 3. מערכת ההפעלה מזוהה אוטומטית. לבחירה במערכת הפעלה אחרת, לחץ על **שנה**.
  - בחר קושחה, ולאחר מכן לחץ על לחצן ההורדה.

## למידע נוסף על המדפסת, בקר בכתובת

.QR-או סרוק את קוד ה-<u>www.hp.com/support/colorljM454FAQ</u>

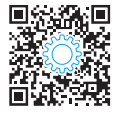

## עזרה עבור לוח הבקרה (דגמי מסך מגע בלבד)

לקבלת גישה לנושאי עזוה, גע בלחצן ? העזוה בלוח הבקוה של המזפסת.

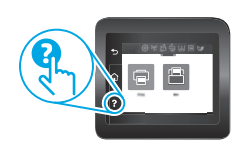

### משאבי תמיכה נוספים

לקבלת עזרה כוללת של HP עבור המדפסת בקר בכתובת: HP עבור המדפסת בקר בכתובת: www.hp.com/support/colorljm454

- פתור בעיות
- חפש הוראות לתצורה מתקדמת
  - הורד עדכוני תוכנה
  - הצטרף לפורומי תמיכה
- חפש מידע על אחריות ותקינה
  - גישה למשאבי הדפסה ניידת

© Copyright 2019 HP Development Company, L.P.

Reproduction, adaptation or translation without prior written permission is prohibited, except as allowed under the copyright laws.

The information contained herein is subject to change without notice.

The only warranties for HP products and services are set forth in the express warranty statements accompanying such products and services. Nothing herein should be construed as constituting an additional warranty. HP shall not be liable for technical or editorial errors or omissions contained herein.

#### **Trademark Credits**

Windows® is a U.S. registered trademark of Microsoft Corporation.

Apple and the Apple logo are trademarks of Apple Inc., registered in the U.S. and other countries.

macOS is a trademark of Apple Inc., registered in the U.S. and other countries.

AirPrint is a trademark of Apple Inc., registered in the U.S. and other countries.

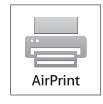

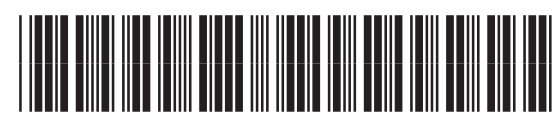

W1Y43-90904

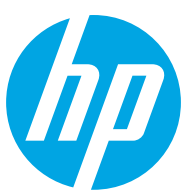